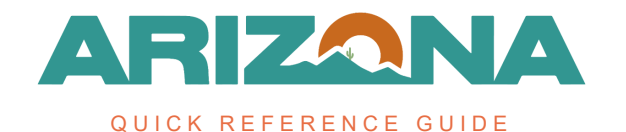

## **RFx Evaluations**

This document is a quick reference guide for users scoring proposals in the Arizona Procurement Portal (APP). If you have any questions, please contact the APP Help Desk at <u>app@azdoa.gov</u>. Additional resources are also available on the SPO website: <u>https://spo.az.gov/</u>.

## **RFx Evaluations**

- 1. Select **Sourcing Projects** from the Sourcing drop-down menu.
- 2. Search for the solicitation you wish to edit, then click the **Pencil** icon to open it.
- 3. Navigate to the RFx Evaluations header tab.
- 4. Select all Questionnaire surveys.
- 5. Click View & Score Evaluations.

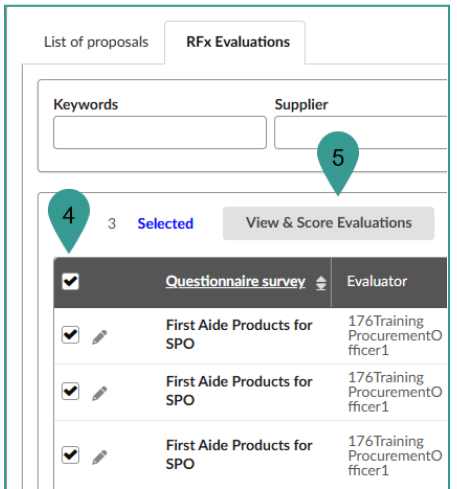

- 6. On the pop-up, enter the score that the evaluation committee came up with for each question.
- 7. Once complete with entering scores, click **Submit All Evaluations**.

| Sc | Scoring Comparison |                                           |                                  |                                             |                              |  |  |  |
|----|--------------------|-------------------------------------------|----------------------------------|---------------------------------------------|------------------------------|--|--|--|
|    |                    |                                           |                                  | Close Submit All Evaluations                |                              |  |  |  |
|    | Keywor             | ds Evaluator                              | Question scored Q Search Reset   |                                             |                              |  |  |  |
|    |                    |                                           | Sands Chevrol                    | GOODYEAR                                    |                              |  |  |  |
|    | Code               | Question                                  | Sands Chevrolet Motor<br>Company | 176Training ProcurementOfficer1 - 100.0000* | GOODYEAR TIRE &<br>RUBBER CO |  |  |  |
|    |                    | Supplier Background                       |                                  | 100.0000                                    |                              |  |  |  |
|    |                    | When can you deliver?                     | 1/17/2025                        | 100.0000 6                                  | 1/16/2025                    |  |  |  |
|    |                    | Do you have bandages to match skin color? | Yes                              | 100.0000                                    | No                           |  |  |  |

- 8. To close the pop-up, click the **X** in the upper right corner.
- 9. Navigate back to the List of Proposals header.
- 10. Click Accept Proposal or Reject Proposal for each proposal depending on the result of your review.

| <u>Supplier</u> 🚖                | <u>Proposal</u> 🚖             | Documents | Proposal Progress | Questionnaire<br>Progress | Submitted (UTC-7)   | <u>Score</u> 🚖 | Actions 😫                          | Questionnaire Confidentiality 🕃 🚖 |
|----------------------------------|-------------------------------|-----------|-------------------|---------------------------|---------------------|----------------|------------------------------------|-----------------------------------|
| PALMER ENGINEERS                 | <u>Proposal #</u><br><u>1</u> |           | 100%              | 100%                      | 1/6/2025 5:29:18 PM |                | Accept Proposal<br>Reject proposal | <b>e</b>                          |
| GOODYEAR TIRE &<br>RUBBER CO     | <u>Proposal #</u><br><u>1</u> |           | 100%              | 100%                      | 1/6/2025 5:25:31 PM |                | Accept Proposal<br>Reject proposal | <b></b>                           |
| Sands Chevrolet Motor<br>Company | <u>Proposal #</u><br><u>1</u> |           | 100%              | 100%                      | 1/6/2025 5:22:35 PM |                | Accept Proposal<br>Reject proposal | <b>e</b>                          |

11. Once all offers have been marked as Accepted or Rejected, click the **Validate** button at the top of the page.

| Save & Close              | Save Validate             |                                |
|---------------------------|---------------------------|--------------------------------|
|                           |                           |                                |
|                           |                           |                                |
|                           |                           |                                |
|                           |                           |                                |
|                           |                           |                                |
|                           |                           |                                |
| Q Search Res              | et                        |                                |
|                           |                           |                                |
| nnaire Responses          |                           |                                |
| Questionnaire<br>Progress | Submitted (UTC-7) 🛔 💭 ore | Actions 🛓 Qu                   |
| 100%                      | 1/6/2025 5:29:18 PM       | Proposal<br>Accepted<br>Cancel |
| 100%                      | 1/6/2025 5:25:31 PM       | Proposal<br>Declined<br>Cancel |
| 100%                      | 1/6/2025 5:22:35 PM       | Proposal<br>Accepted<br>Cancel |

## 12. Click **OK**.

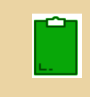

It is advised to use the Financial Questions tab for all required, or scored questions. Refrain from using the Technical Questions tab for scoring due to scoring weight limitations.

## Resources

Click the link below for more information on the Sourcing Project creation processes in APP: <u>https://spointra.az.gov/arizona-procurement-portal/app-support/quick-reference-guides-1</u> <u>76-upgrade/source-contract-qrgs-176</u>